# **MyLiebherr**

Objednání náhradních dílů Pět jednoduchých kroků

# LIEBHERR

LIEBHERR Stavební stroje CZ s.r.o.

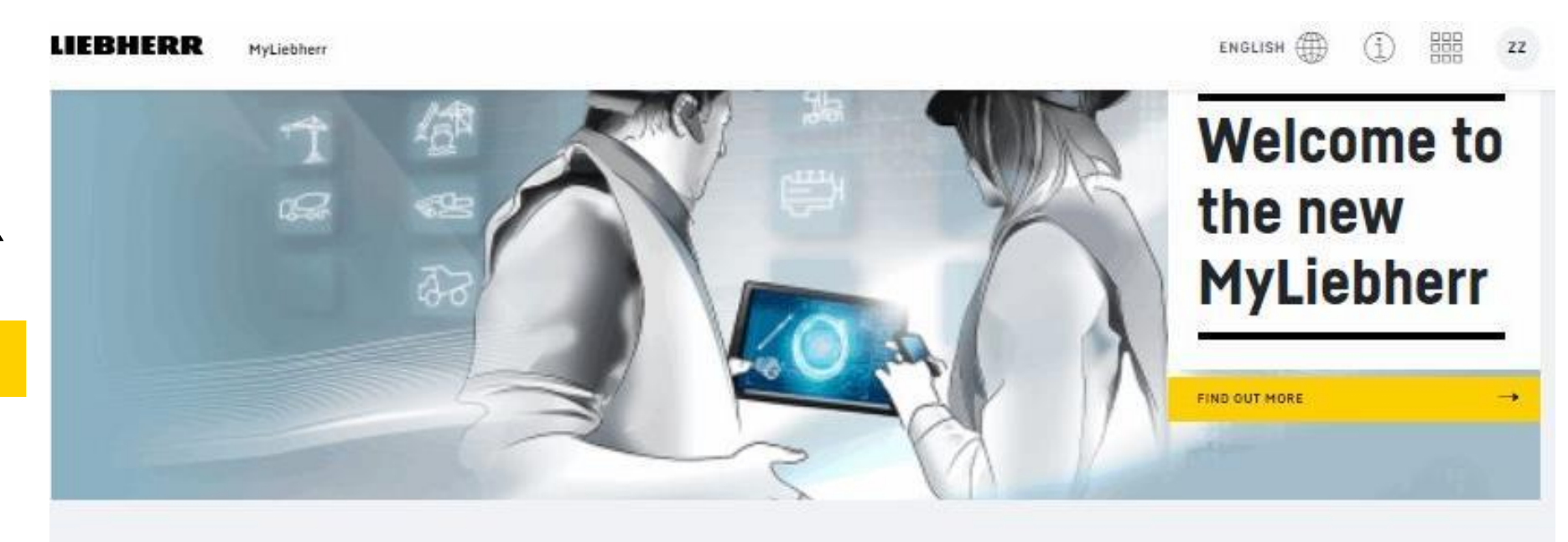

## 1. Krok - Na stránce <u>www.myliebher.cz</u> klikněte na ikonu 👔

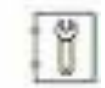

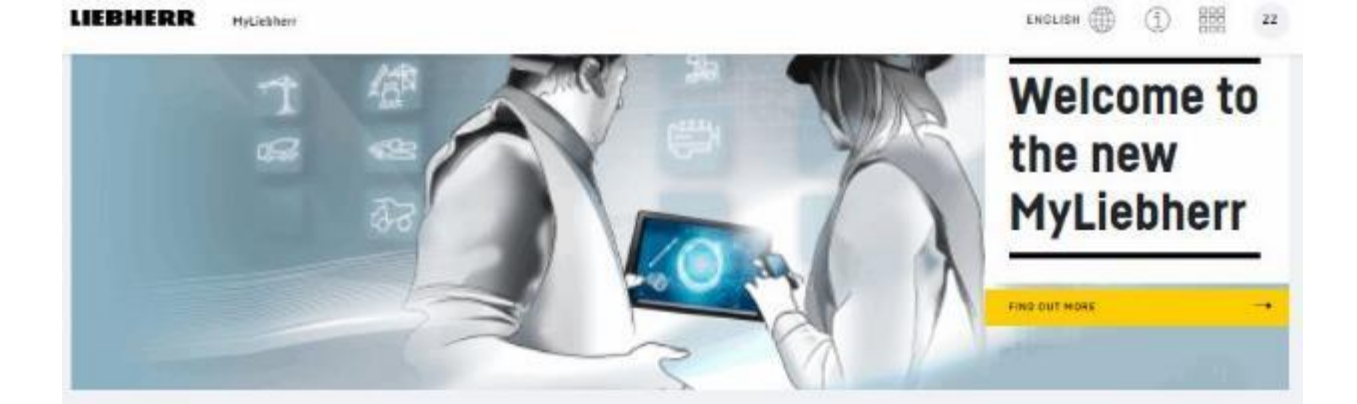

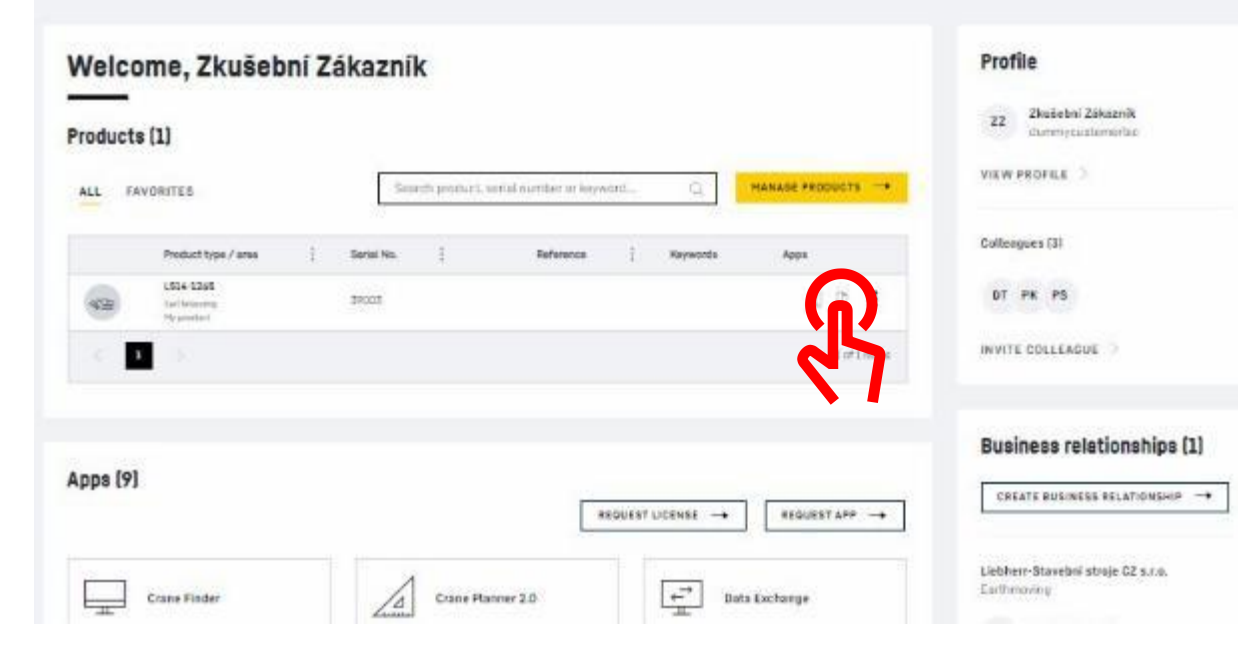

#### LIERHERR

### 2. Krok – Orientace a pohyb v katalogu

Obrazová část

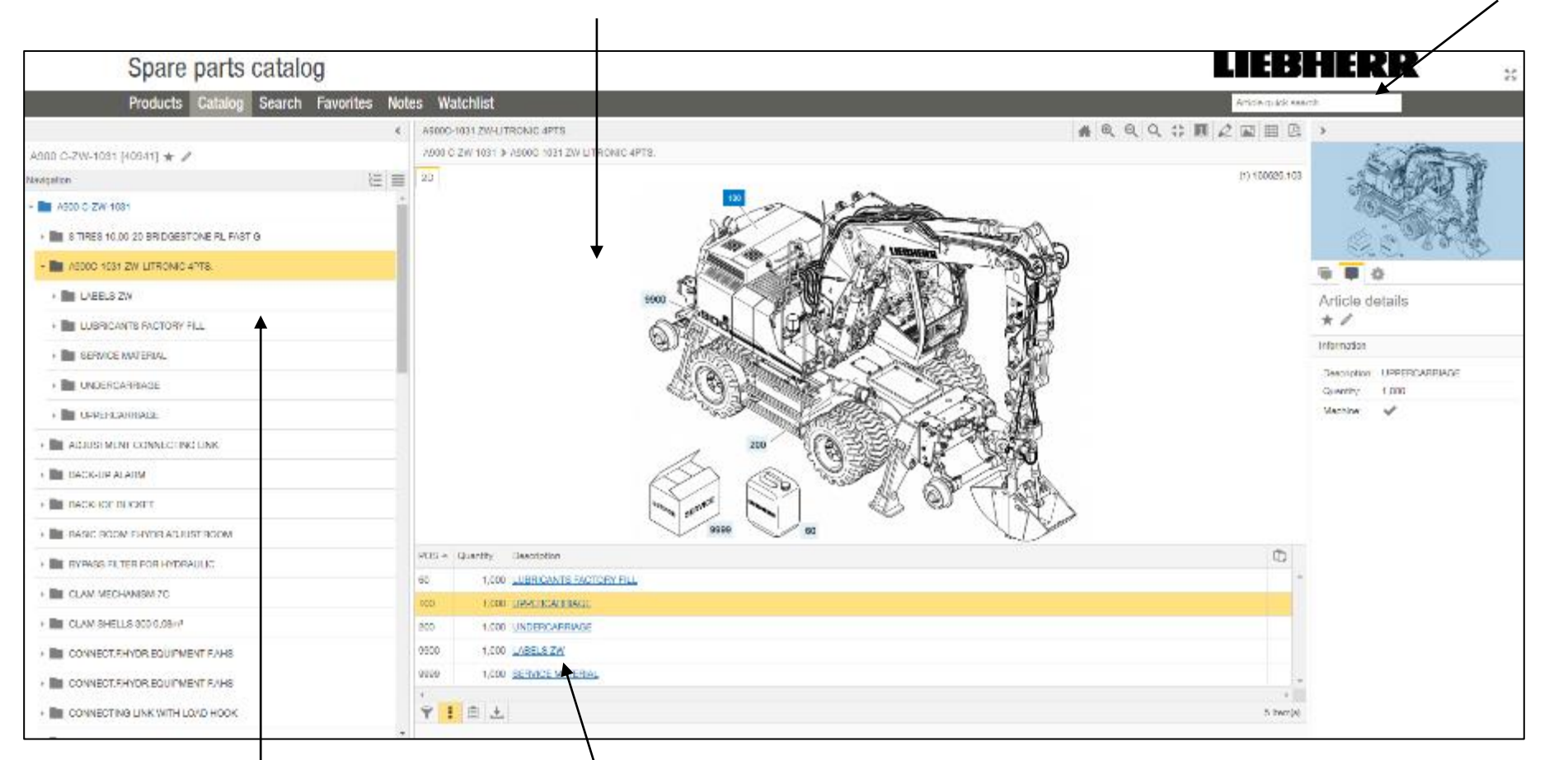

#### Vyhledávací okénko

#### Základní navigace

Seznam položek na obrázku

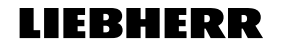

### 3. Krok – Pohyb v katalogu

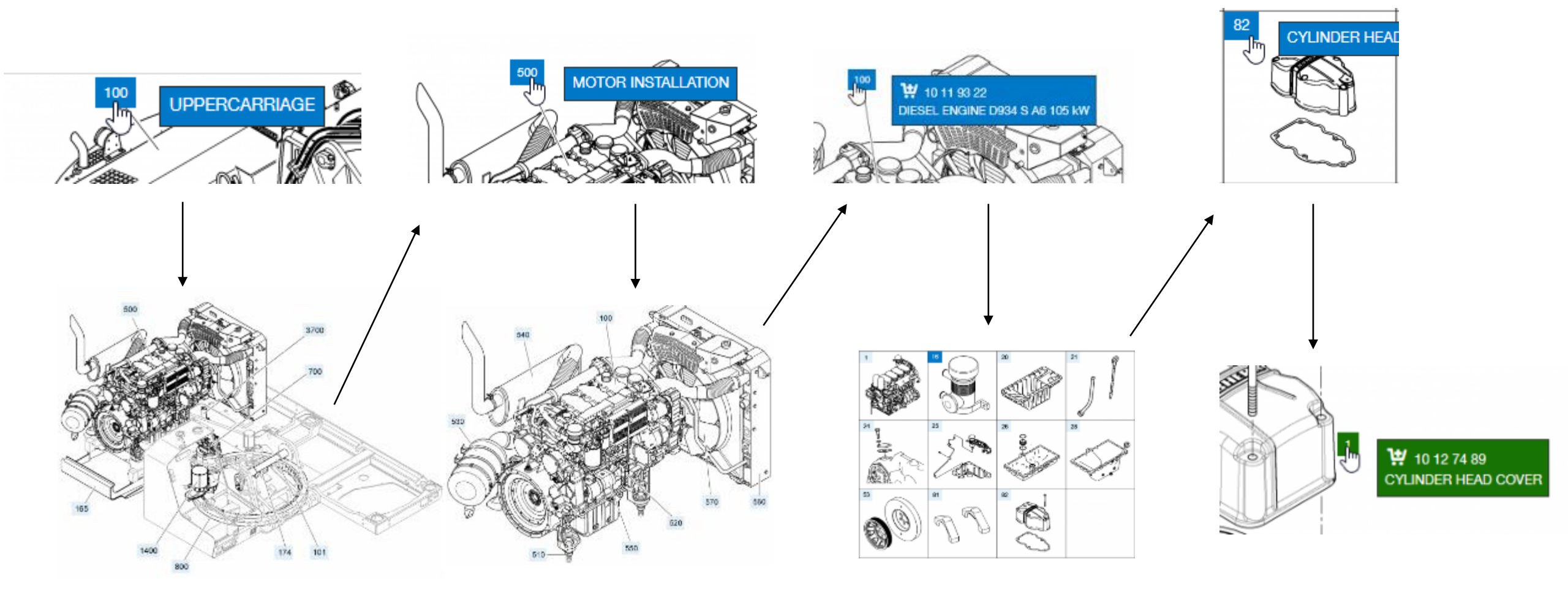

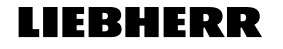

## 4. Krok – Zjištění ceny náhradního dílu a přidání do košíku

| Ac                                              | dd selection to the watchlist.                                                                                                    |                         |                           |                 |              |                |               |                      |           |                       |
|-------------------------------------------------|----------------------------------------------------------------------------------------------------|-------------------------|---------------------------|-----------------|--------------|----------------|---------------|----------------------|-----------|-----------------------|
|                                                 | Service partner Liebherr-Stavebni stroje CZ s.r.o, Brno<br>The displayed unit price is only valid for this order type Standardauftrag and may change if the order type is altered. |                         |                           |                 |              |                |               |                      |           |                       |
| Add the article to the watchlist                | Number Quantity Description 7                                                                                                    |                         |                           |                 |              | otal net price | Availability  |                      |           |                       |
|                                                 | 10 87 63 85 5,000 HEX SCREW EN 1665 M8X90 8.8 480H                                                                                                    |                         |                           |                 | 507,50 CZK   | Short-term     | Dostupnost ND |                      |           |                       |
| Objednací číslo                                 |                                                                                                    |                         |                           |                 |              |                |               |                      |           |                       |
|                                                 |                                                                                                    |                         |                           |                 |              |                |               |                      |           |                       |
|                                                 |                                                                                                    |                         |                           |                 |              |                |               |                      |           |                       |
|                                                 |                                                                                                    |                         |                           |                 |              |                |               |                      | Add       | Close                 |
| Po                                              | očet kusů <sup>I</sup>                                                                                                    | <sup>I</sup> Název n    | áhradního d               | ílu             |              | С              | ena l         | bez DPH <sup> </sup> | 47        |                       |
| Products Catalog Se                             | earch Favorites                                                                                                    | Notes Watchlist (1)     | )                         |                 |              |                |               |                      | Po stisku | ADD je zboží v košíku |
| Edit the watchlist                              |                                                                                                    | Watchlist               |                           |                 |              |                |               |                      |           |                       |
| G Service partner Liebherr-Stavebni stroje      | e CZ s.r.o, Brno                                                                                                    |                         |                           |                 |              |                |               |                      |           |                       |
| The displayed unit price is only valid for the  | his order type <b>Standar</b>                                                                                                    | dauftrag and may change | if the order type is alte | red.            |              |                |               | Pro doko             | nčení nál | kunu stisknout        |
| Transfer to shop Transfer watchlist to rew celt | <u> </u>                                                                                                    |                         |                           |                 |              |                |               |                      |           |                       |
| Number Quantity Description                     |                                                                                                    |                         | Product                   | Total net price | Availability |                |               |                      |           |                       |
| 10 87 63 85 5,000 HEX SCREW EN 665 18X9         | <u>0 8.8 480H</u>                                                                                                    |                         | A900 C-ZW-1031 [40941]    | 507,50 CZK      | Short-term   | P              |               |                      |           |                       |
| 4                                               |                                                                                                    |                         |                           |                 |              |                | •             |                      |           |                       |
| ♀! ≜ ±                                          |                                                                                                    |                         |                           |                 | All None     | 0/11           | tem(s)        |                      |           |                       |
|                                                 |                                                                                                    |                         |                           |                 |              |                |               |                      |           | LIEBHERR              |

#### 5. Krok – Dokončení objednávky

| Earthmoving Shop                                                                                                    |                   |                | LIEBH           | IERR        |                                   |
|----------------------------------------------------------------------------------------------------|-------------------|----------------|-----------------|-------------|-----------------------------------|
| Liebherr Portal Applications                                                                                                   |                   |                | ۹ 🖁             | Å Å         |                                   |
| Shopping Cart                                                                                                    |                   | Vie            | 9W Tabular view | Your cart 🛃 |                                   |
| Product area: Earthmoving<br>Order type: Standardauftrag<br>Registered product: A900 C-ZW-1031 [40941] > Open in parts catalog |                   |                |                 | Edit cart   | <br>— Upravit objednávané položky |
| Article                                                                                                    | Article Number    | Price          | Quantity        | Total * 2)  |                                   |
| SECHSKANTSCHRAUBE EN 1665 M8X90 8.8 480H<br>Availability: Short-term                                                           | 10876385          | CZK101.50      | 5               | CZK507.50   | <br>Přehled objednaných dílů      |
| Continue Shopping     Update Shopping Cart                                                                                     |                   |                |                 |             |                                   |
| Order by item                                                                                                    |                   |                | Proceed         | to Checkout | <br>––– Dokončení objednávky      |
| Article number * Quantity *                                                                                                    |                   |                | Requ            | est a quote |                                   |
| Add Row                                                                                                    |                   | Order Total*2) |                 | CZK507.50   |                                   |
| >Upload CSV-File                                                                                                    | Add to Cant       |                |                 |             |                                   |
| V případě, že znáte číslo náhradního                                                                                           | dílu, zadáte přír | no zde         |                 |             | LIEBHERR                          |

## <u>Dokončení objednávky – možnost přidání nové adresy</u>

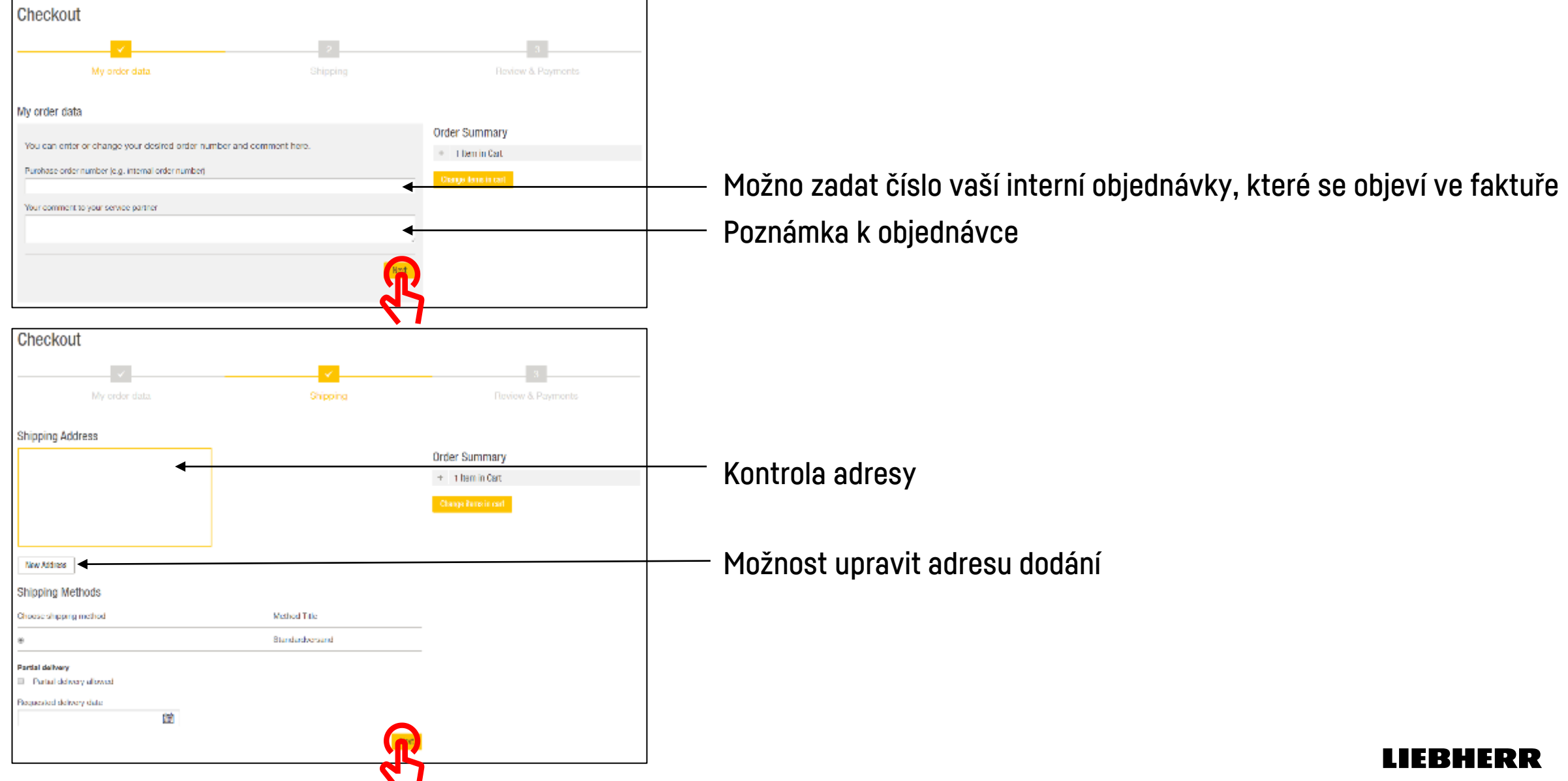

## Dokončení objednávky – závěrečné informace

| Checkout                                                                                                    |                                       |                                                                                                    |
|----------------------------------------------------------------------------------------------------|---------------------------------------|----------------------------------------------------------------------------------------------------|
| My order data Shipping                                                                                                    | Teview & Payments                     | LIEBHERR                                                                                                    |
| Payment Information                                                                                                    | Order Summary                         | Order confirmation by Earthmoving                                                                                                    |
| Payment Method                                                                                                    | + 1 Herm in Cart Change times in cart | Dear                                                                                                    |
|                                                                                                    | Cart Subtotal 07K507.50               | Thank you for your order.                                                                                                    |
| The following payment options are available for you: <ul> <li>Standard</li> </ul>                                                                                                    | Order Total**) G2K507,50              | Your order #141133. for product area Earthmoving was transmitted to your service partner Liebherr-<br>Stavebni stroje CZ s.r.o, Brno. |
| You are buying from Liebherr-Stavebni stroje CZ s.r.o, Brno.<br>The <u>GENERAL TERMS AND CONDITIONS</u> of the service partner applies.                                                                                                    |                                       | Link: <u>141133</u>                                                                                                    |
| Conclusion of Contract Your order represents an offer to conclude a purchase contract.<br>Upon receipt of your order, you will be notified by e-mail with an order confirmation. This is<br>not an acceptance of your order, but is for information only about the receipt of your order<br>sales contract is only concluded if your service partner confirms this by means of an order<br>confirmation or at the latest with the dispatch of the ordered articles. | Shipping Method:                      | Eat Impressum<br>Liebherr-IT Services GmbH<br>St. Vitus 1, 88457 Kirchdorf an der Iller, Oberopfingen                                 |
|                                                                                                    | ·····                                 | Geschäftsführer: Hermann Mang, Uwe Rechtsteiner<br>UstIdent-Nr.: DE 813081368<br>Amtsgericht Ulm, HRB 641506                          |
| Earthmoving Shop                                                                                                    | LIEBHERR                              |                                                                                                    |
| Liebherr Portal Applications                                                                                                    | <b>८ ≌</b> म म⊨                       | Po dokončení obiednávky obdržíte emailem potvrzení                                                                                    |
| mank you for your purchase!                                                                                                    |                                       |                                                                                                    |
| Your order number is: 141133.                                                                                                    |                                       |                                                                                                    |
| You will receive an order confirmation via email.                                                                                                    |                                       |                                                                                                    |
|                                                                                                    | > Continue Strapping                  | LIEBHEF                                                                                                    |

#### BHERR

#### LIEBHERR